# **BT-1000** 操作マニュアル

(パッケージソフトVer.)

# 目次

| • | メニュー              | ••• 2    |
|---|-------------------|----------|
| • | 仕入処理-画面-          | • • • 3  |
| • | 仕入処理-手順-          | ••• 4    |
| • | 売上処理-画面-          | ••• 5    |
| • | 売上処理-手順-          | • • • 6  |
| • | 簡易POS(掛売) - 画面 -  | • • • 7  |
| • | 簡易POS(掛売) - 手順 -  | • • • 8  |
| • | 簡易POS(現金売) - 画面 - | • • • 9  |
| • | 簡易POS(現金売) - 手順 - | ···10    |
| • | 簡易POS - 編集 -      | · · · 11 |
| • | 簡易POS - 削除 -      | ···12    |
| • | 振替処理 - 画面 -       | ···13    |
| • | 振替処理 - 手順 -       | ···14    |
| • | 棚卸処理 - 画面 -       | ···15    |
| • | 棚卸処理 - 手順 -       | ···16    |
| • | 入金処理 - 画面 -       | ···17    |
| • | 入金処理 - 手順 -       | • • • 18 |
| • | 日報処理 - 画面 -       | ···19    |
| • | 日報処理 - 手順 -       | ···20    |

| ٠ | 検索   | •••21    |
|---|------|----------|
| • | 表示切替 | ···22    |
| ٠ | 修正処理 | •••23    |
| • | 削除処理 | ···24    |
| • | 規定値1 | • • • 25 |
| ٠ | 規定値2 | ···26    |

メニュー

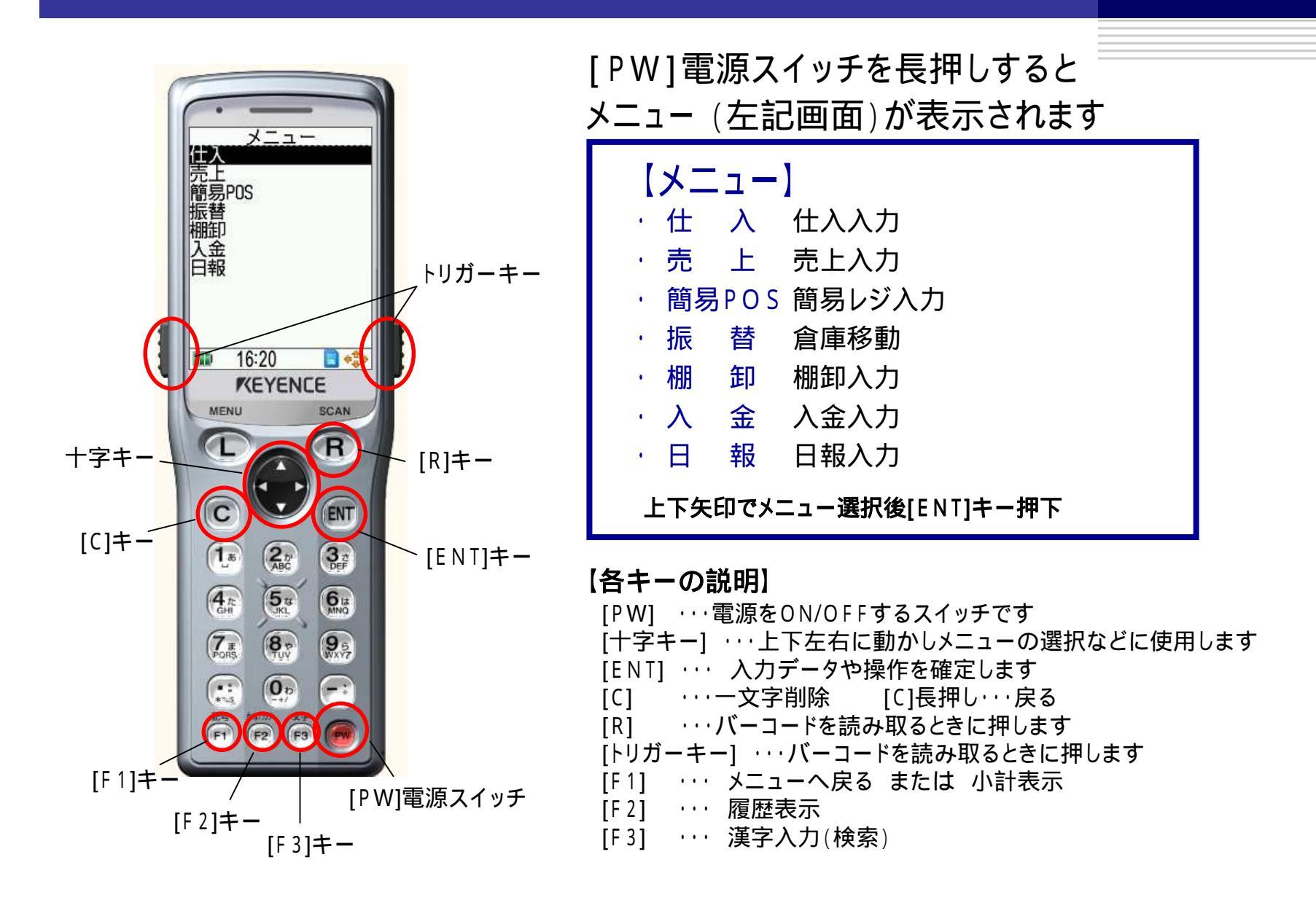

仕入処理 - 画面 -

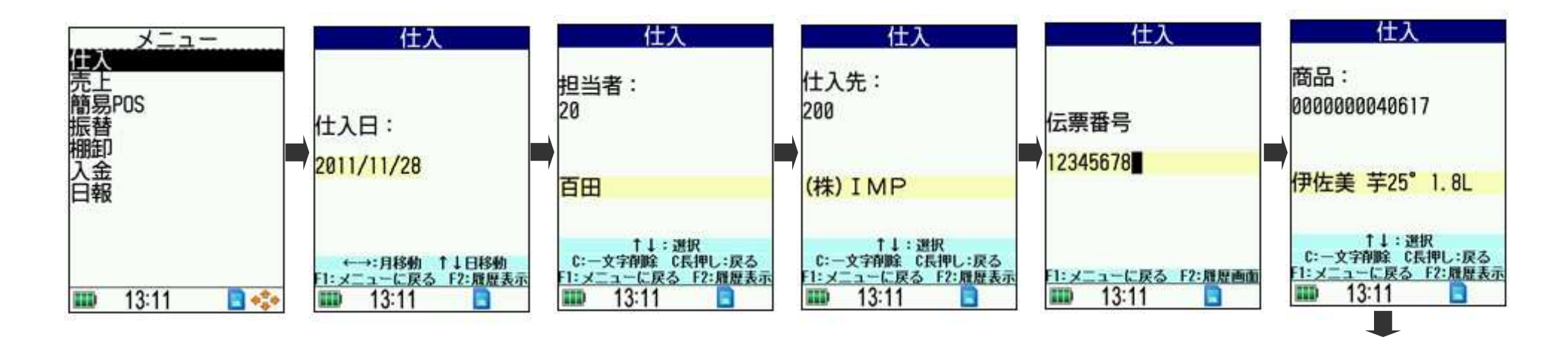

| 住入                                              | 仕入                                              | 仕入                                                |
|-------------------------------------------------|-------------------------------------------------|---------------------------------------------------|
| 商品コード:<br>0000000040617<br>商品名:<br>伊佐美 芋25°1.8L | 商品コード:<br>0000000040617<br>商品名:<br>伊佐美 芋25°1.8L | 商品コード:<br>00000000040617<br>商品名:<br>伊佐美 芋25°1.8L  |
| 数量 1<br>単価 <mark>3360</mark>                    | 数量)<br>単価 <mark>55150</mark>                    | 数量 🚺                                              |
| ÓK?(¥ES∕NŌ)<br>■ 13:11                          | C:一文字削除 C長押し:戻る<br>F1:メニューに戻る F2:履展表示<br>13:11  | C:一文字削録 C長押し:戻る<br>F1:メニューに戻る F2:履歴表示<br>Ⅲ1 13:11 |

### 仕入処理 - 手順 -

メニューから「仕入」を選択後[ENT]押下 仕入日は規定値として今日の日付が表示されています 今日でOKの場合は[ENT]押下。変更の場合は上下矢印で選択後[ENT]押下 担当者コードを入力して[ENT]押下 仕入先コードを入力して[ENT]押下 広票番号を入力して[ENT]押下 商品コードをスキャンもしくは入力して[ENT]押下 スキャンする場合は[トリガーキー]又は[R]キーを押す(右写真参照) 数量を入力して[ENT]押下 単価を入力して[ENT]押下 パッケージソフトのマスタで登録された単価が表示されます 確認メッセージOK?(YES/NO)左右矢印で選択後[ENT]押下 伝票番号画面へ戻ります。同じ伝票番号の場合続けて入力。 伝票番号変更の場合[F1]でメニューに戻り から入力してください

[F1]:メニューに戻る [F2]:履歴表示 [F3]:漢字入力(検索) [C]:一文字削除 [C]長押し:直前の画面に戻ります

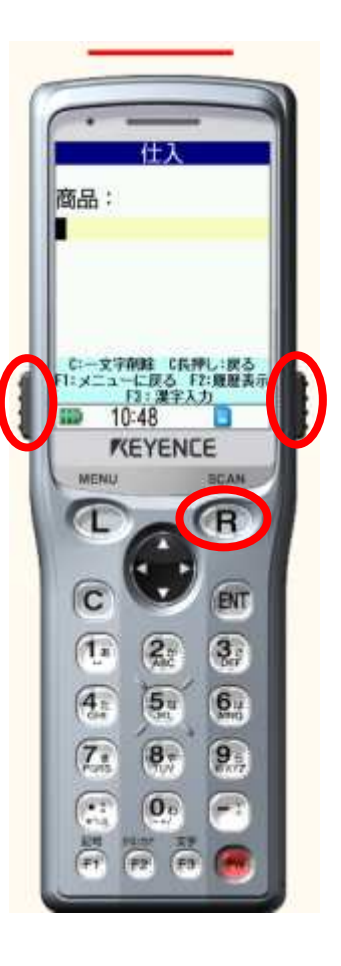

### 売上処理 - 画面 -

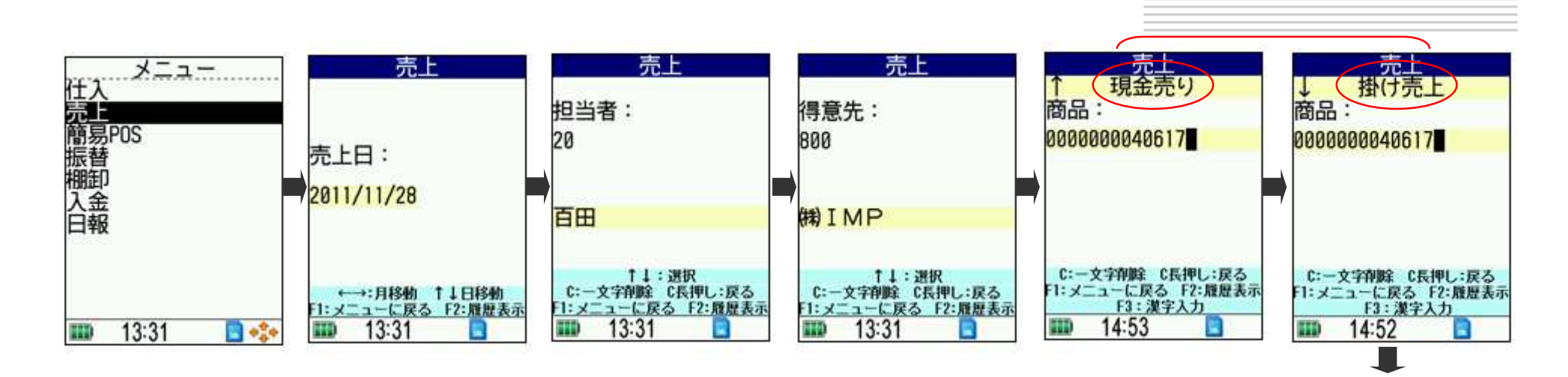

| 売上                    | 売上                                               | 売上                                                                         | 売上                                                                           | 売上                                                           |
|-----------------------|--------------------------------------------------|----------------------------------------------------------------------------|------------------------------------------------------------------------------|--------------------------------------------------------------|
| ┏印刷しますか?              | 商品コード:<br>0000000040617<br>商品名:<br>伊佐美 芋25°1.8L  | 商品コード:<br>0000000040617<br>商品名:<br>伊佐美 芋25°1.8L                            | 商品コード:<br>0000000040617<br>商品名:<br>伊佐美 芋25°1.8L                              | 商品:<br>0000000040617                                         |
|                       | 数量 1<br>単価 4900                                  | 数量 1<br>単価 <mark>4900</mark>                                               | 数量 🚺                                                                         | 伊佐美 芋25°1.8L                                                 |
| n はい いいえ 🖡<br>13:31 🔹 | <u>赤田残高:335,651円</u><br>〇K?(YES/NO)<br>Ⅲ 14:10 ■ | <u>杰掛残高: 335,551円</u><br>C:-文字御餘 C長押し:戻る<br>F1:メニューに戻る F2:履展表示<br>■■ 14:10 | <u>売損残高: 335,651円</u><br>C:一文字削除 C長押し:戻る<br>F1:メニューに戻る F2:最歴表示<br>Ⅲ■ 14:10 ■ | ↑↓: 選択<br>C:-文字削除 C長押し:戻る<br>F1:メニューに戻る F2:服歴表:<br>III 13:31 |

### 売上処理 - 手順 -

メニューから「売上」を選択後[ENT]押下

売上日は規定値として今日の日付が表示されています

今日でОКの場合は[ENT]押下。変更の場合は上下矢印で選択後[ENT]押下

担当者コードを入力して[ENT]押下

得意先コードを入力して[ENT]押下

売上方法(掛売上・現金売)を上下矢印で選択後[ENT]押下

商品コードをスキャンもしくは入力して[ENT]押下

スキャンする場合は[トリガーキー]又は[R]キーを押す(右写真参照)

数量を入力して[ENT]押下

単価を入力して[ENT]押下 パッケージソフトのマスタで登録された単価が表示されます 確認メッセージOK?(YES/NO)左右矢印で選択後[ENT]押下

商品コード画面へ戻ります。

[F1]キーを押すと「印刷しますか?」のメッセージ「はい/いいえ」を選択後[ENT]押下 【はい:レシート印刷 いいえ:メニューに戻ります】

[F1]:メニューに戻る [F2]:履歴表示 [F3]:漢字入力(検索)

[C]: 一文字削除 [C] 長押し: 直前の画面に戻ります

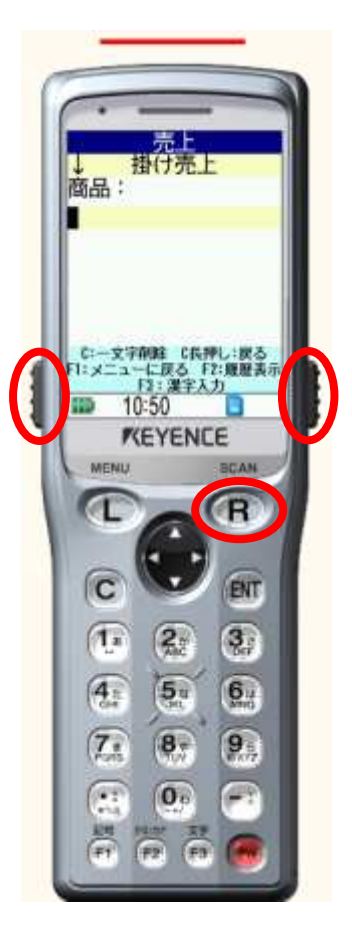

# 簡易POS(掛売) - 画面 -

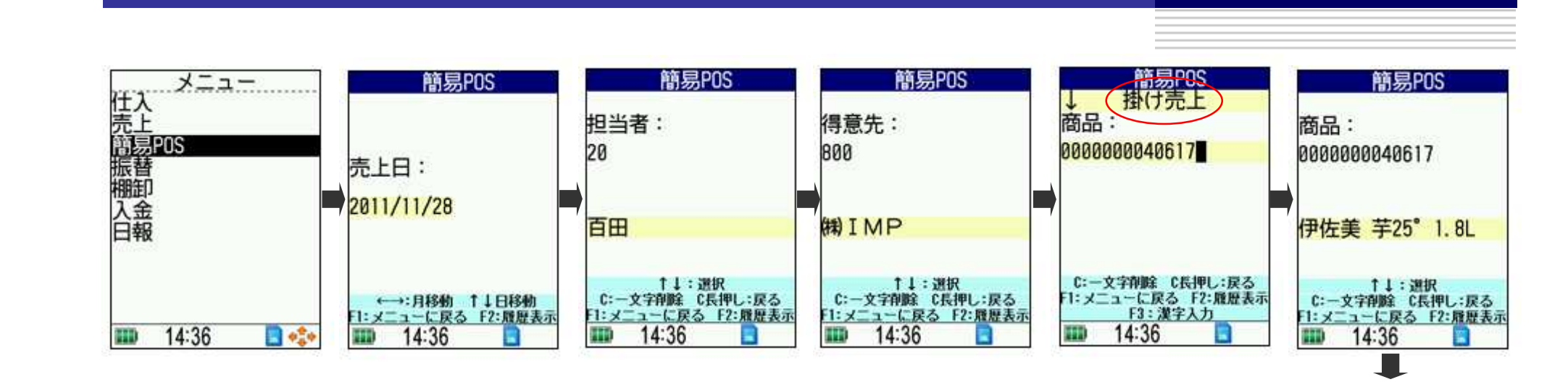

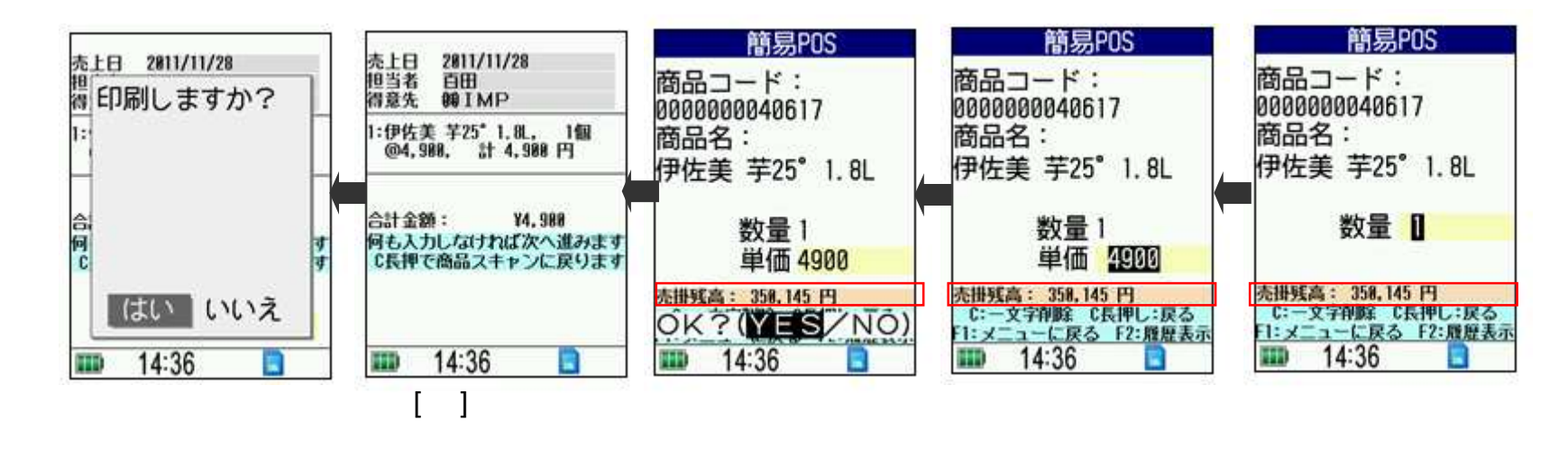

# 簡易POS(掛売)処理 - 手順 -

メニューから「簡易POS」を選択後[ENT]押下

売上日は規定値として今日の日付が表示されています

今日でОКの場合は[ENT]押下。変更の場合は上下矢印で選択後[ENT]押下

担当者コードを入力して[ENT]押下

得意先コードを入力して[ENT]押下

売上方法「掛売上」を上下矢印で選択後[ENT]押下

商品コードをスキャンもしくは入力して[ENT]押下

スキャンする場合は[トリガーキー]又は[R]キーを押す(右写真参照)

数量を入力して[ENT]押下

単価を入力して[ENT]押下 パッケージソフトのマスタで登録された単価が表示されます 確認メッセージOK?(YES/NO)左右矢印で選択後[ENT]押下

商品コード画面へ戻ります。

[F1]キーを押すと小計画面が表示されます。この画面で編集・削除ができます

何もなければ[ENT]で進みます(編集・削除についてはP11・12でご説明致します)

「印刷しますか?」のメッセージ「はい/いいえ」を選択後[ENT]押下

【はい:レシート印刷 いいえ: 得意先画面に戻ります】

[F1]:メニューに戻るまたは小計表示 [F2]:履歴表示 [F3]:漢字入力(検索) [C]:一文字削除 [C]長押し:直前の画面に戻ります

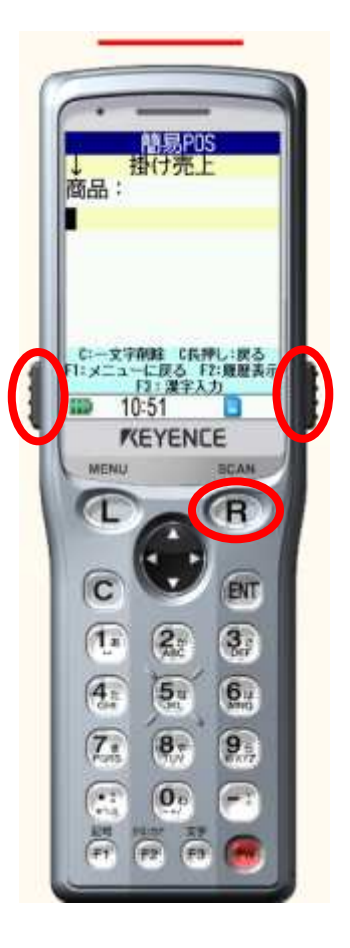

## 簡易POS(現金売) - 画面 -

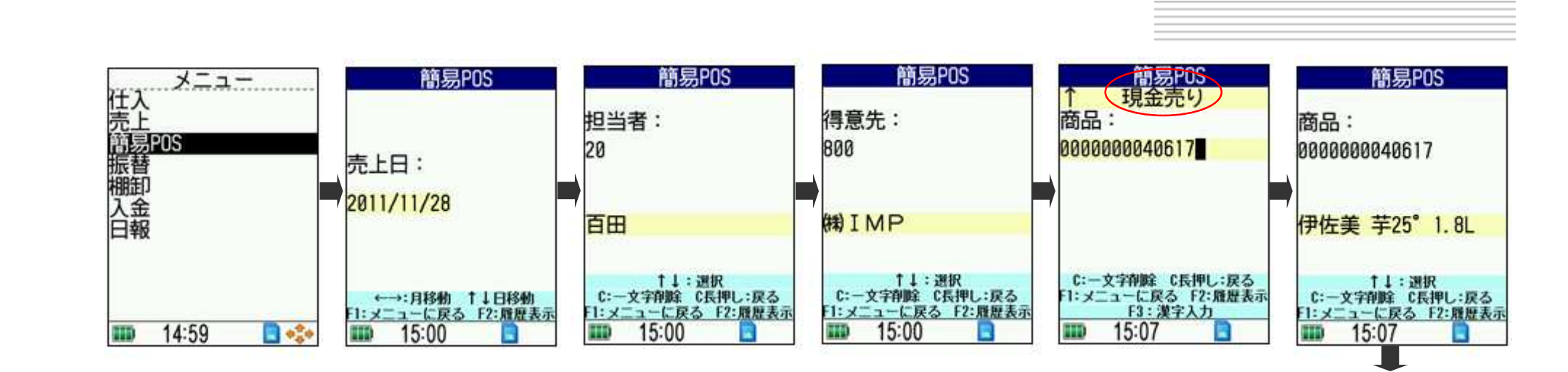

| 簡易POS                                                                            | 簡易POS                                                                                                    | 編集.: 創除したい番号を入力                                    | 簡易POS                        | 簡易POS                                               | 簡易POS                                       |
|----------------------------------------------------------------------------------|----------------------------------------------------------------------------------------------------|----------------------------------------------------|------------------------------|-----------------------------------------------------|---------------------------------------------|
| 合計金額:¥4900                                                                       | 合計金額:¥4,900                                                                                                    | 売上日 2811/11/28<br>担当者 百田<br>得意先 999 IMP            | 商品コード:<br>0000000040617      | 商品コード:<br>0000000040617                             | 商品コード:<br>0000000040617                     |
| 預かり金:5,000                                                                       | 預かり金: <mark>5000</mark>                                                                                          | 1:伊佐美 芋25* 1.8L, 1個<br>@4,988, 計 4,988 円           | 商品名:<br>伊佐美 芋25°1.8L         | 商品名:<br>伊佐美 芋25°1.8L4                               | 商品名:<br>伊佐美 芋25°1.8L                        |
| お釣り:¥100                                                                         |                                                                                                    |                                                    |                              |                                                     | where a                                     |
| 印刷しますか?                                                                          |                                                                                                    | 合計金額: ¥4,988<br>何も入力しなければ次へ進みます<br>C長押で商品スキャンに戻ります | 数量 1<br>単価 <mark>4900</mark> | 数量 1<br>単価 <mark>4900</mark>                        | 数量 📗                                        |
| C=-ロ前りる Cまた、「ーロ前りる C:一文字削除 C長押し:戻る F1:メニューに戻る F2:履歴表示 IIII 15:08 IIII 15:08 IIII | C:一文字削除 C長押し:戻る<br>F1:メニューに戻る F2:履歴表示<br>Ⅲ■ 15:08 ■                                                              | 🗰 15:07 🔲 🔸                                        | OK?(YES/NO)<br>15:07         | C:一文字削除 C長押し:戻る<br>F1:メニューに戻る F2:履歴表示<br>■■ 15:07 ■ | C:一文字削除 C長押し:戻る F1:メニューに戻る F2:雌歴表示 Ⅲ15:07 □ |
|                                                                                  | ing a second a consideration of the second second second second second second second second second second second | <br>[F1]キー押下                                       |                              |                                                     |                                             |
|                                                                                  |                                                                                                    | 小計画面                                               |                              |                                                     |                                             |

### **簡易POS(現金売)** - 手順 -

メニューから「簡易POS」を選択後[ENT]押下

売上日は規定値として今日の日付が表示されています

今日でОКの場合は[ENT]押下。変更の場合は上下矢印で選択後[ENT]押下

担当者コードを入力して[ENT]押下

得意先コードを入力して[ENT]押下

売上方法「現金売」を上下矢印で選択後[ENT]押下

商品コードをスキャンもしくは入力して[ENT]押下

スキャンする場合は[トリガーキー]又は[R]キーを押す(右写真参照)

数量を入力して[ENT]押下

単価を入力して[ENT]押下 パッケージソフトのマスタで登録された単価が表示されます 確認メッセージOK?(YES/NO)左右矢印で選択後[ENT]押下

商品コード画面へ戻ります

[F1]キーを押すと小計画面が表示されます。この画面で編集・削除ができます

何もなければ[ENT]で進みます ( 編集・削除についてはP11・12でご説明致します) 預かり金を入力して[ENT]押下

「印刷しますか?」のメッセージ「0=印刷しない/1=印刷する」を選択後[ENT]押下 【印刷しない: 得意先画面に戻ります 印刷する:レシート印刷】

[F1]:メニューに戻る または 小計表示 [F2]:履歴表示 [F3]:漢字入力(検索) [C]:一文字削除 [C]長押し:直前の画面に戻ります

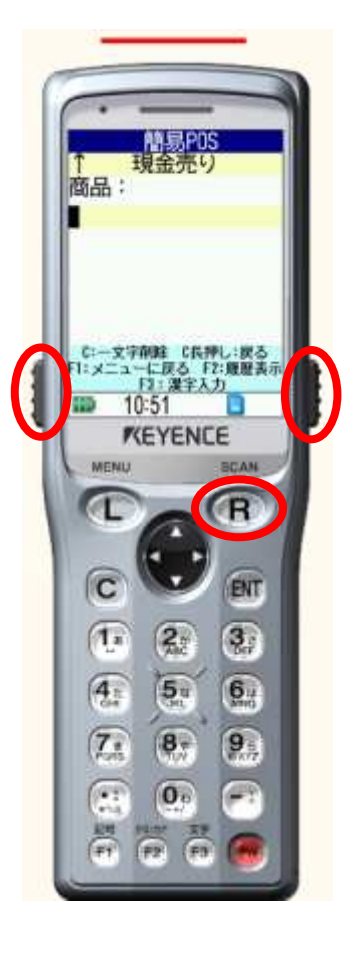

### 簡易POS - 編集 -

小計画面からの「編集」の手順をご説明致します。 小計画面までの手順はP7~8又はP9~10をご覧ください (例:2行目「伊藤園おーいお茶 数量<u>20個 10個</u>に修正します)

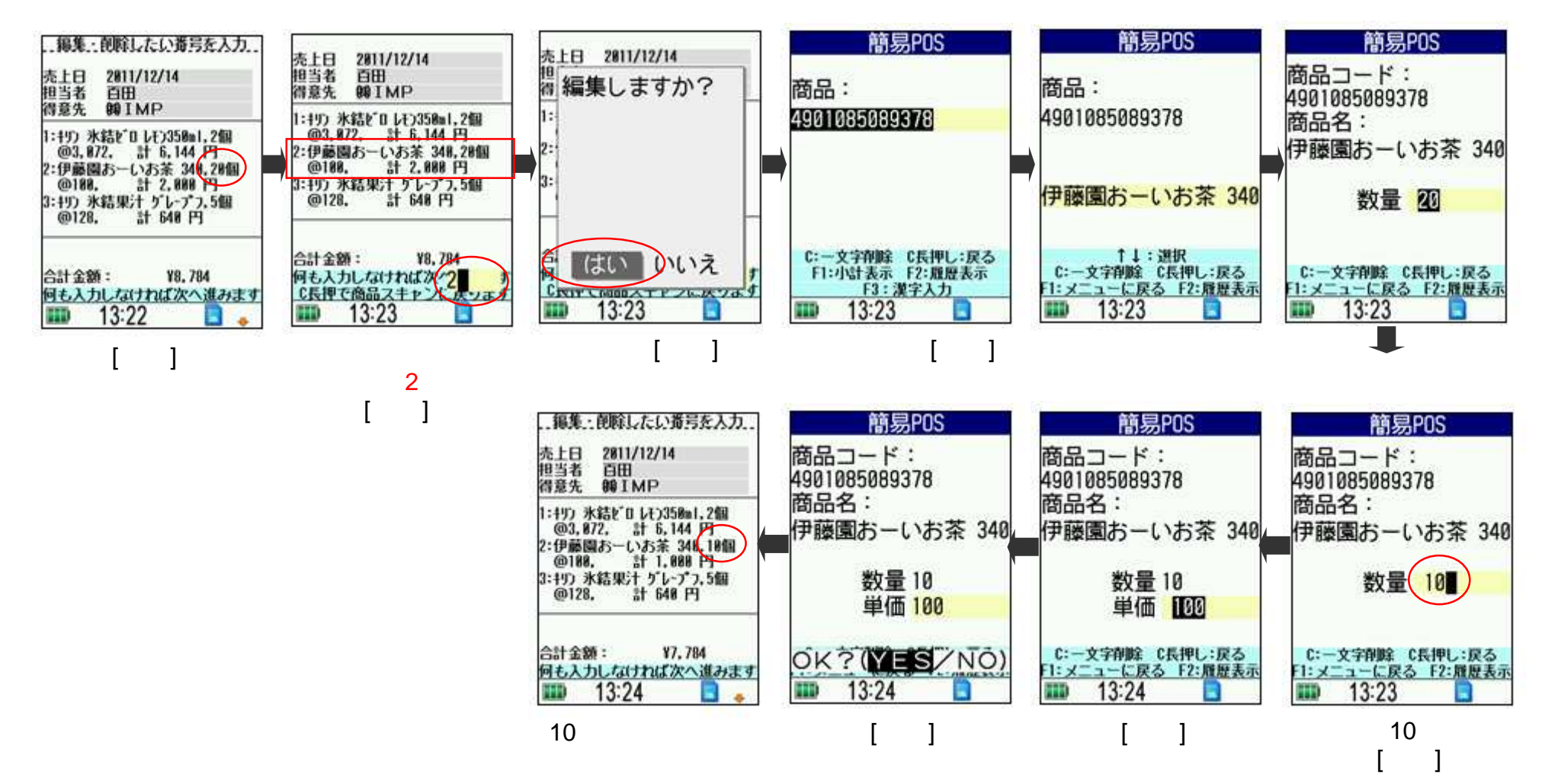

## 簡易POS - 削除-

小計画面からの「削除」の手順をご説明致します。 小計画面までの手順はP7~8又はP9~10をご覧ください (例:3行目「キリン 氷結果汁 グレープ」 を削除します)

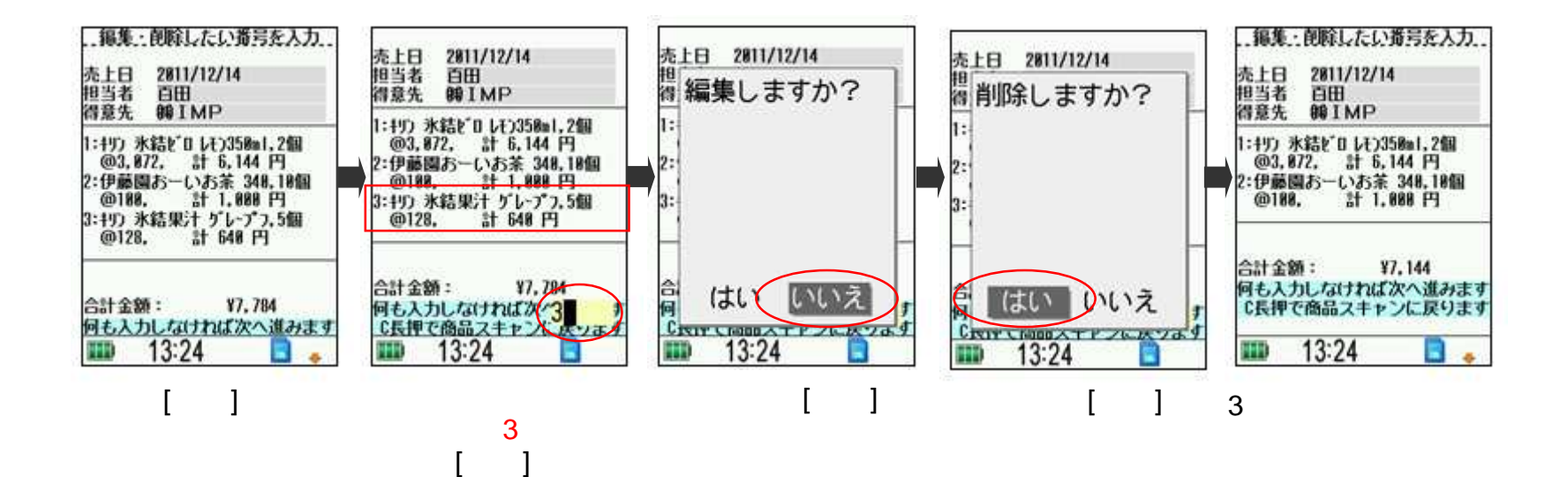

振替処理 - 画面 -

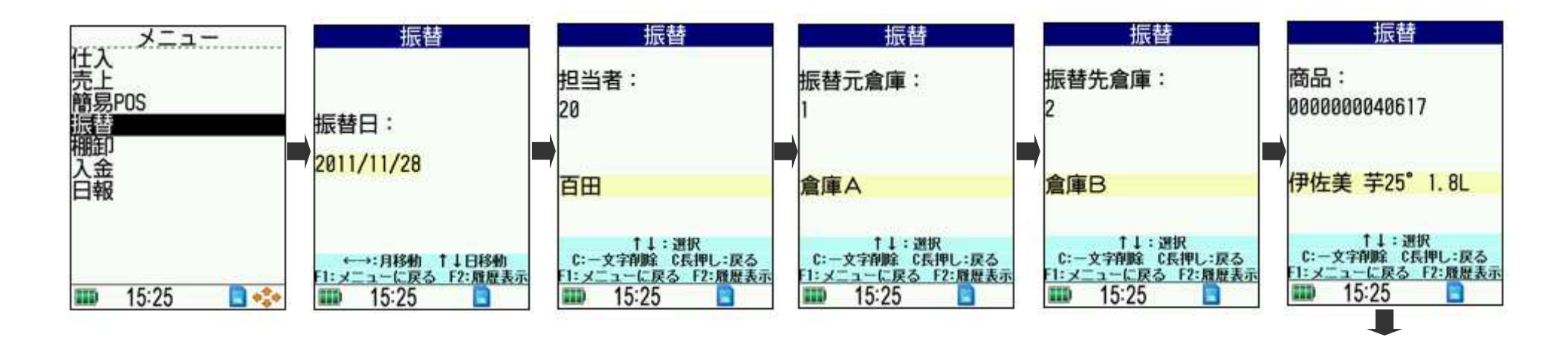

| 振替                                              | 振替                                              |
|-------------------------------------------------|-------------------------------------------------|
| 商品コード:<br>0000000040617<br>商品名:<br>伊佐美 芋25°1.8L | 商品コード:<br>0000000040617<br>商品名:<br>伊佐美 芋25°1.8L |
| 数量1                                             | 数量 🛛                                            |
| OK? (YES/NO)<br>15:25                           | C:一文字削除 C長押し:戻る F1:メニューに戻る F2:履歴表示 IIII 15:25 ■ |

### 振替処理 - 手順 -

メニューから「振替」を選択後[ENT]押下 振替日は規定値として今日の日付が表示されています 今日でOKの場合は[ENT]押下。変更の場合は上下矢印で選択後[ENT]押下 担当者コードを入力して[ENT]押下 振替元倉庫コードを入力して[ENT]押下 振替先倉庫コードを入力して[ENT]押下 商品コードをスキャンもしくは入力して[ENT]押下 スキャンする場合は[トリガーキー]又は[R]キーを押す(右写真参照) 数量を入力して[ENT]押下 確認メッセージOK?(YES/NO)左右矢印で選択後[ENT]押下 商品コード画面へ戻ります。同じ倉庫から振替る場合続けて入力、振替元倉庫変更の場合 [F1]でメニューに戻り から入力してください

[F1]:メニューに戻る [F2]:履歴表示 [F3]:漢字入力(検索) [C]:一文字削除 [C]長押し:直前の画面に戻ります

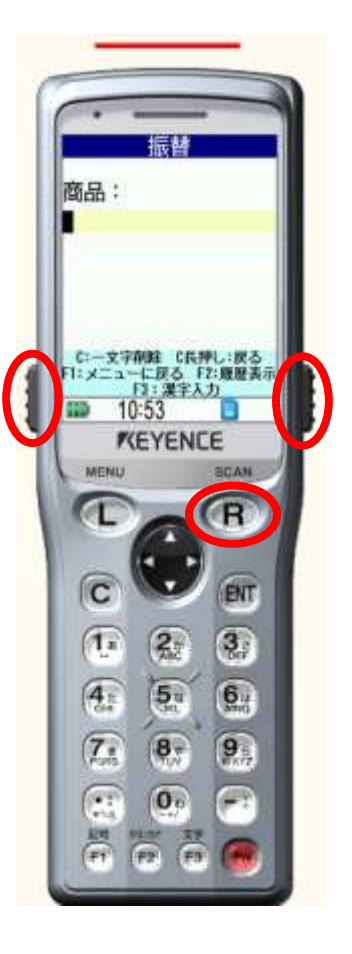

### 棚卸処理 - 画面 -

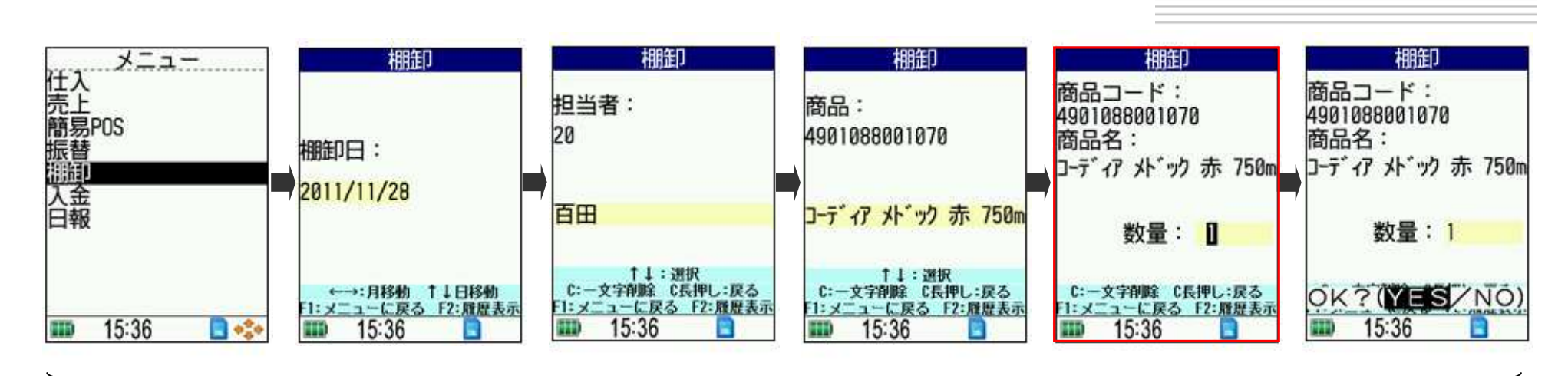

基本の流れ

上記 基本の流れで入力した商品は、次回入力の際 数量入力の 画面表示が右図のように変わります。「個数追加」または「値置き換え」 を上下矢印で選択後ENTERで進んでください。

- 「個数追加」: 現在の棚卸個数に追加されます
- 「値置き換え」:現在の棚卸個数と置き換えます

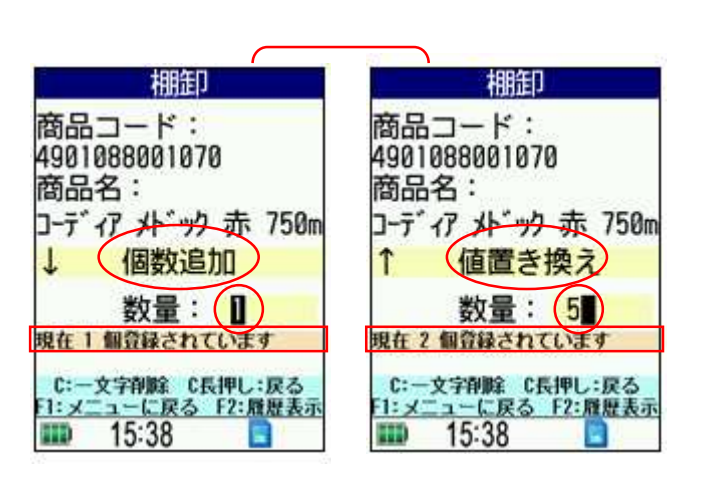

現在登録されている棚卸個数が表示されています。

#### 棚卸処理 - 手順 -

メニューから「棚卸」を選択後[ENT]押下 棚卸日は規定値として今日の日付が表示されています 今日でOKの場合は[ENT]押下。変更の場合は上下矢印で選択後[ENT]押下 担当者コードを入力して[ENT]押下 商品コードをスキャンもしくは入力して[ENT]押下 スキャンする場合は[トリガーキー]又は[R]キーを押す(右写真参照) 数量を入力して[ENT]押下 確認メッセージOK?(YES/NO)左右矢印で選択後[ENT]押下 商品コード画面へ戻ります。[F1]でメニューに戻ります

[F1]:メニューに戻る [F2]:履歴表示 [F3]:漢字入力(検索) [C]:一文字削除 [C]長押し:直前の画面に戻ります

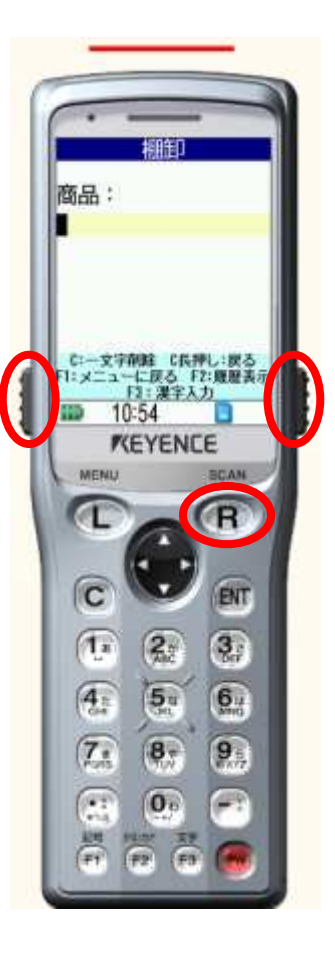

入金処理 - 画面 -

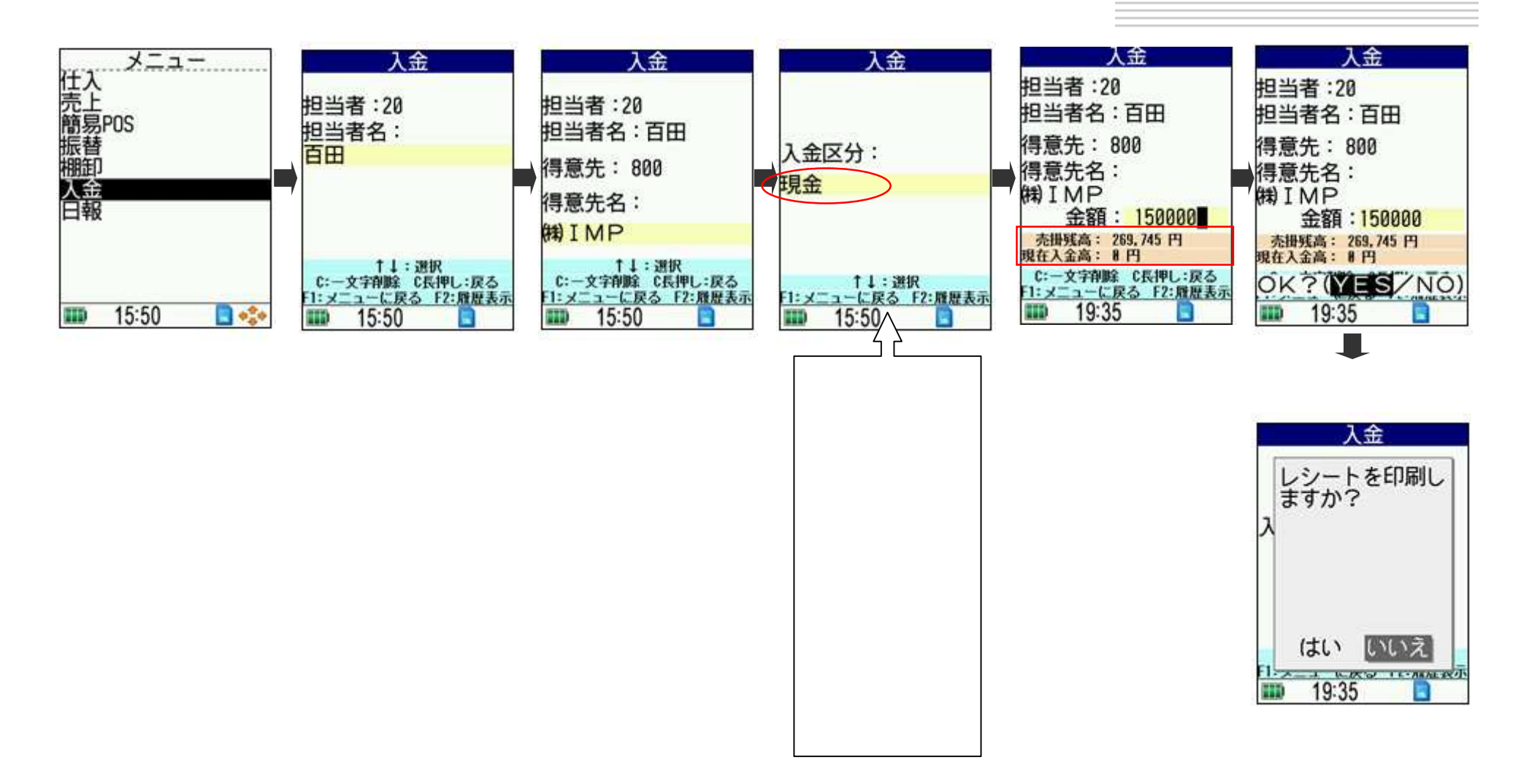

「売掛残高」と「現在入金高」が表示されています

#### 入金処理 - 手順 -

メニューから「入金」を選択後[ENT]押下

担当者コードを入力して[ENT]押下

得意先コードを入力して[ENT]押下

入金区分(現金/小切手/振込/手形/相殺/値引/手数料/その他)を選択後[ENT]押下

入金額を入力して[ENT]押下

確認メッセージOK?(YES/NO)左右矢印で選択後[ENT]押下

入金区分画面へ戻ります

[F1]キーを押すと「印刷しますか?」のメッセージ「はい/いいえ」を選択後[ENT]押下

【はい:レシート印刷 いいえ:メニューに戻ります】

[F1]:メニューに戻る [F2]:履歴表示 [F3]:漢字入力(検索)

[C]: 一文字削除 [C]長押し: 直前の画面に戻ります(修正したい画面まで[C]長押しで戻ってください)

日報処理 - 画面 -

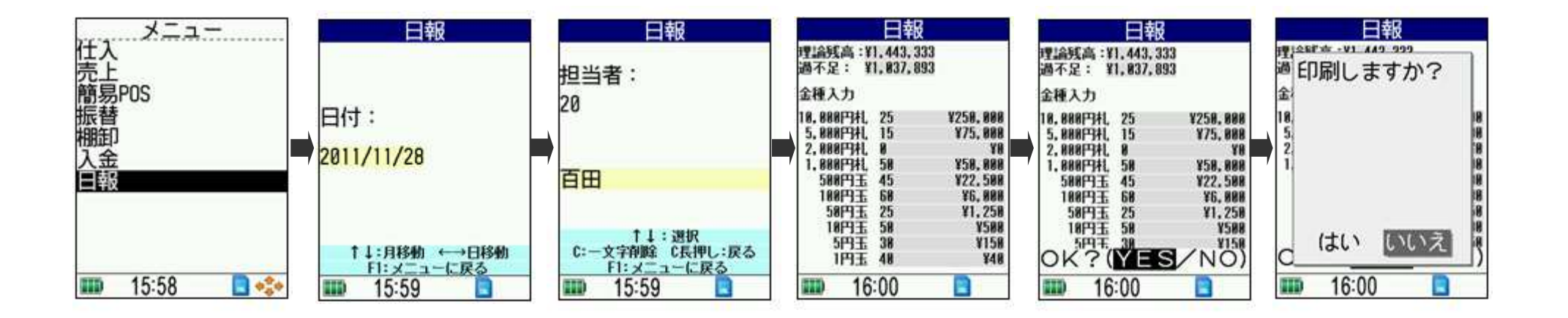

### 日報処理 - 手順 -

メニューから「日報」を選択後[ENT]押下 日報日付は規定値として今日の日付が表示されています 今日でOKの場合は[ENT]押下。変更の場合は上下矢印で選択後[ENT]押下 担当者コードを入力して[ENT]押下 金種を入力して[ENT]押下 確認メッセージOK?(YES/NO)左右矢印で選択後[ENT]押下 「印刷しますか?」のメッセージ。「はい/いいえ」を選択後[ENT]押下 【はい:レシート印刷 いいえ:メニューに戻ります】

[F1]:メニューに戻る [F2]:履歴表示 [F3]:漢字入力(検索) [C]:一文字削除 [C]長押し:直前の画面に戻ります

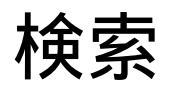

マスタデータの検索は[F3]を押してください [F1][F2][F3]キーは仕入·売上·簡易POS·振替·棚卸·入金·日報全て共通です

得意先・仕入先・担当者・ 商品・倉庫の検索を行います ここでは得意先検索でご説明いたします

#### 「(株)インターメディア」を検索します

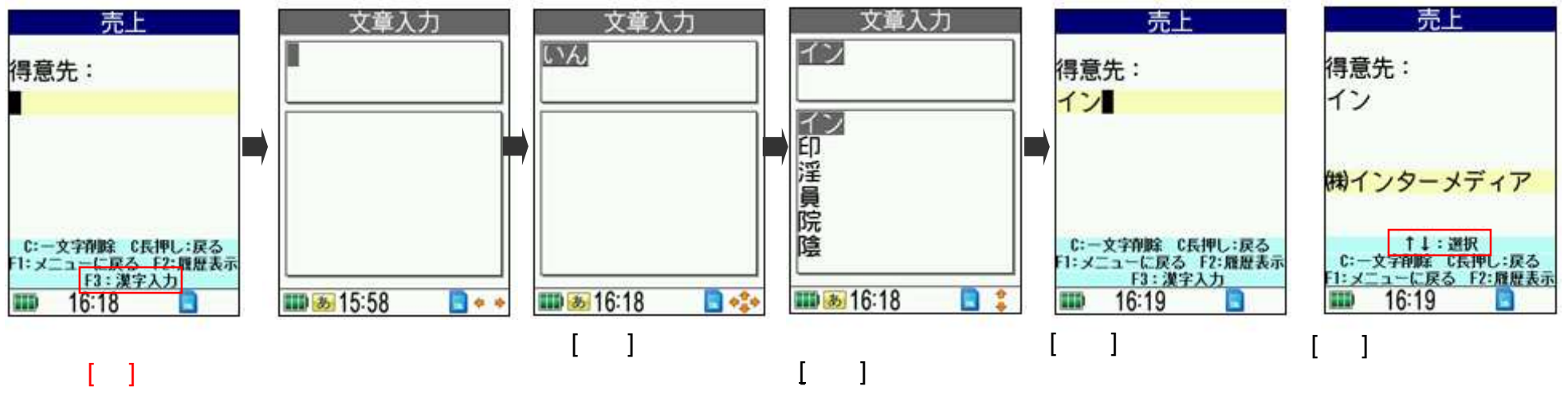

抽出された得意先は上下 矢印で選択してください

### 表示切替

#### 入力データの修正は[F2]を押してください [F1][F2][F3]キーは仕入・売上・簡易POS・振替・棚卸・入金全て共通です

#### 登録済みデータ履歴の表示切替

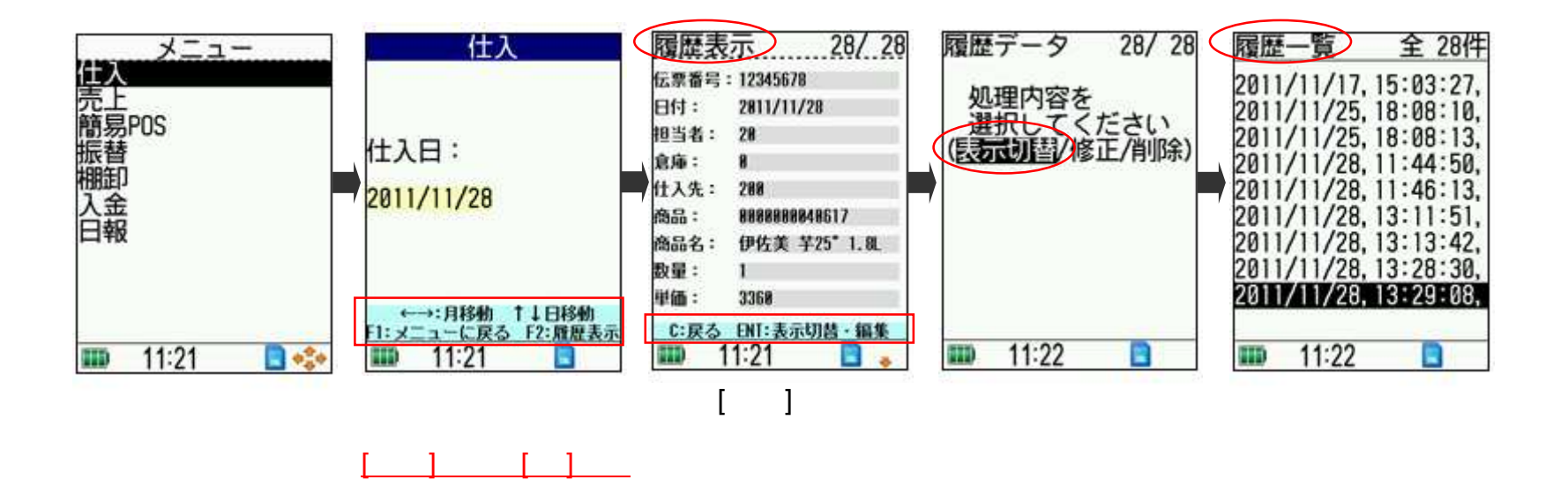

# 入力データの修正は[F2]を押してください修正処理[F1][F2] [F3]キーは仕入・売上・簡易POS・振替・棚卸・入金全て共通です

#### 登録済みデータの修正(例:数量修正 <u>1個 5個</u>に修正します)

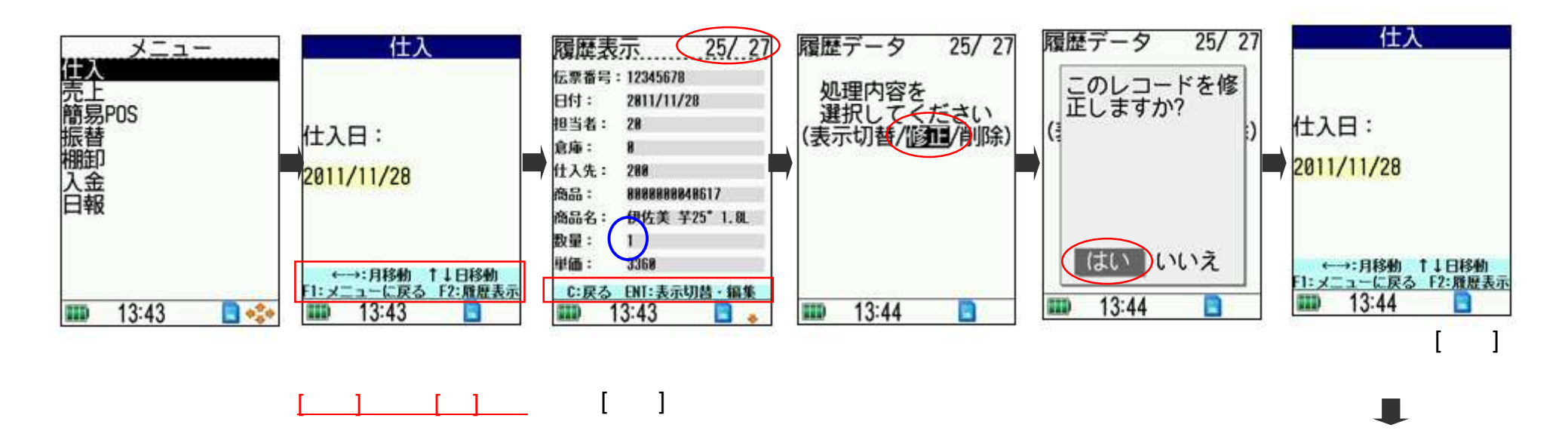

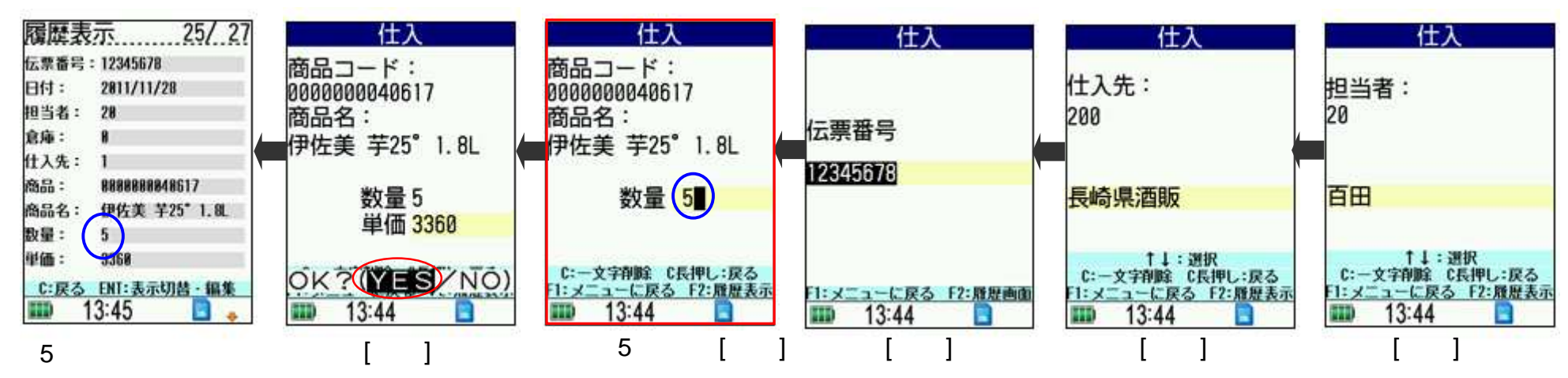

#### 入力データの修正は[F2]を押してください [F1][F2][F3]キーは仕入・売上・簡易POS・振替・棚卸・入金全て共通です

#### 登録済みデータの削除

削除処理

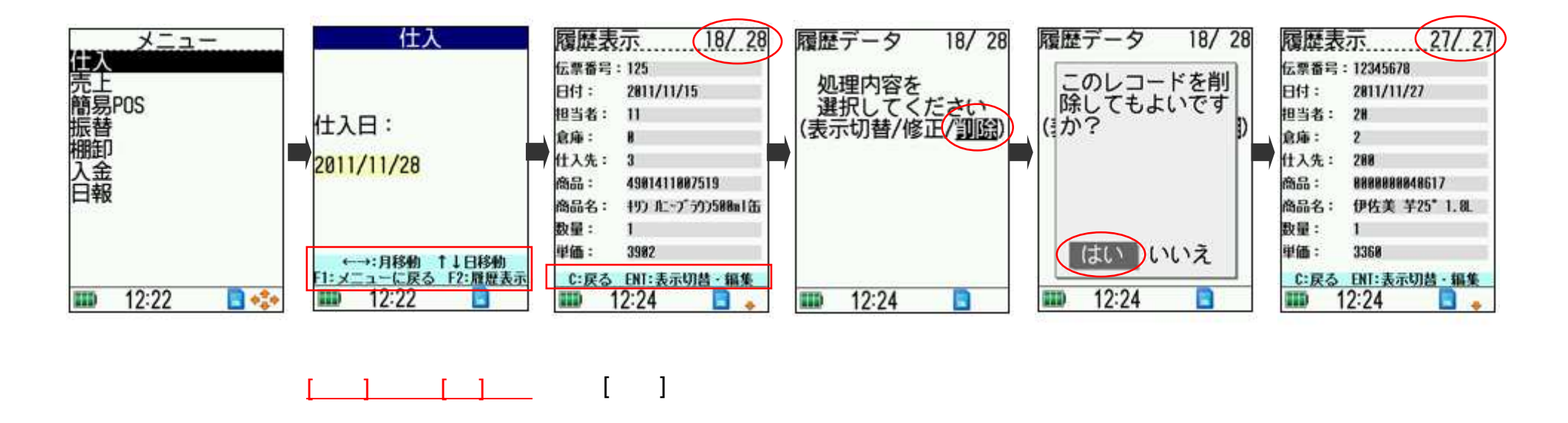

規定值1

#### 初期設定として表示される項目の設定を行います

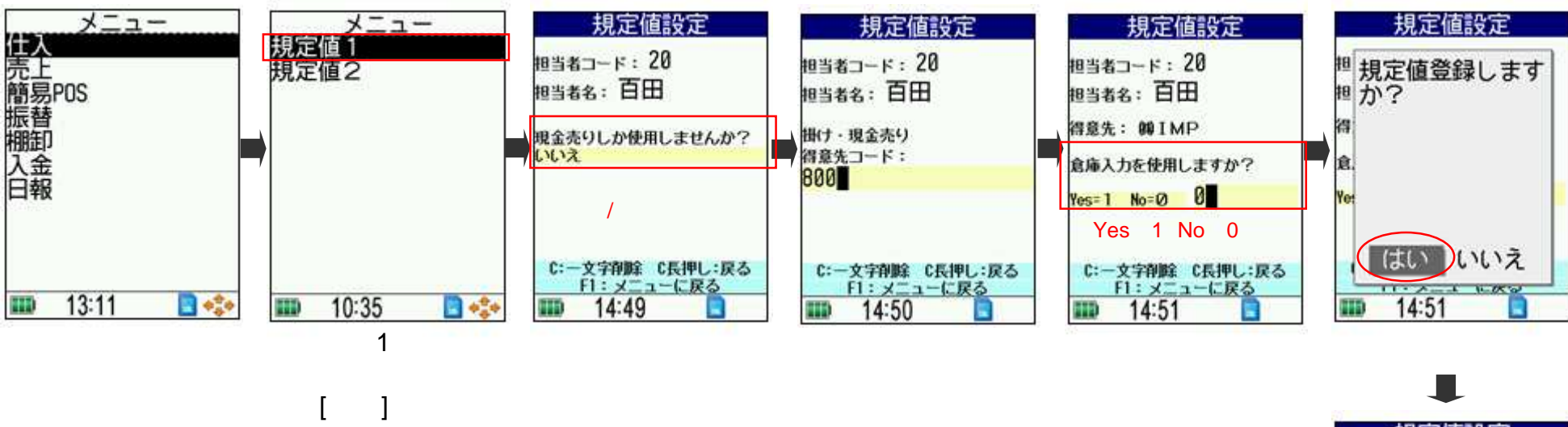

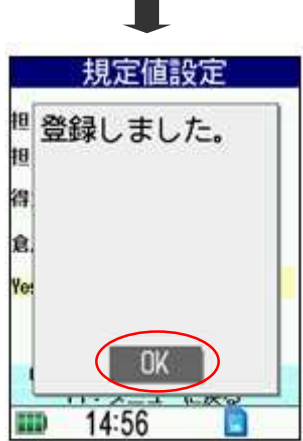

規定值2

#### 初期設定として表示される印刷確認の設定を行います

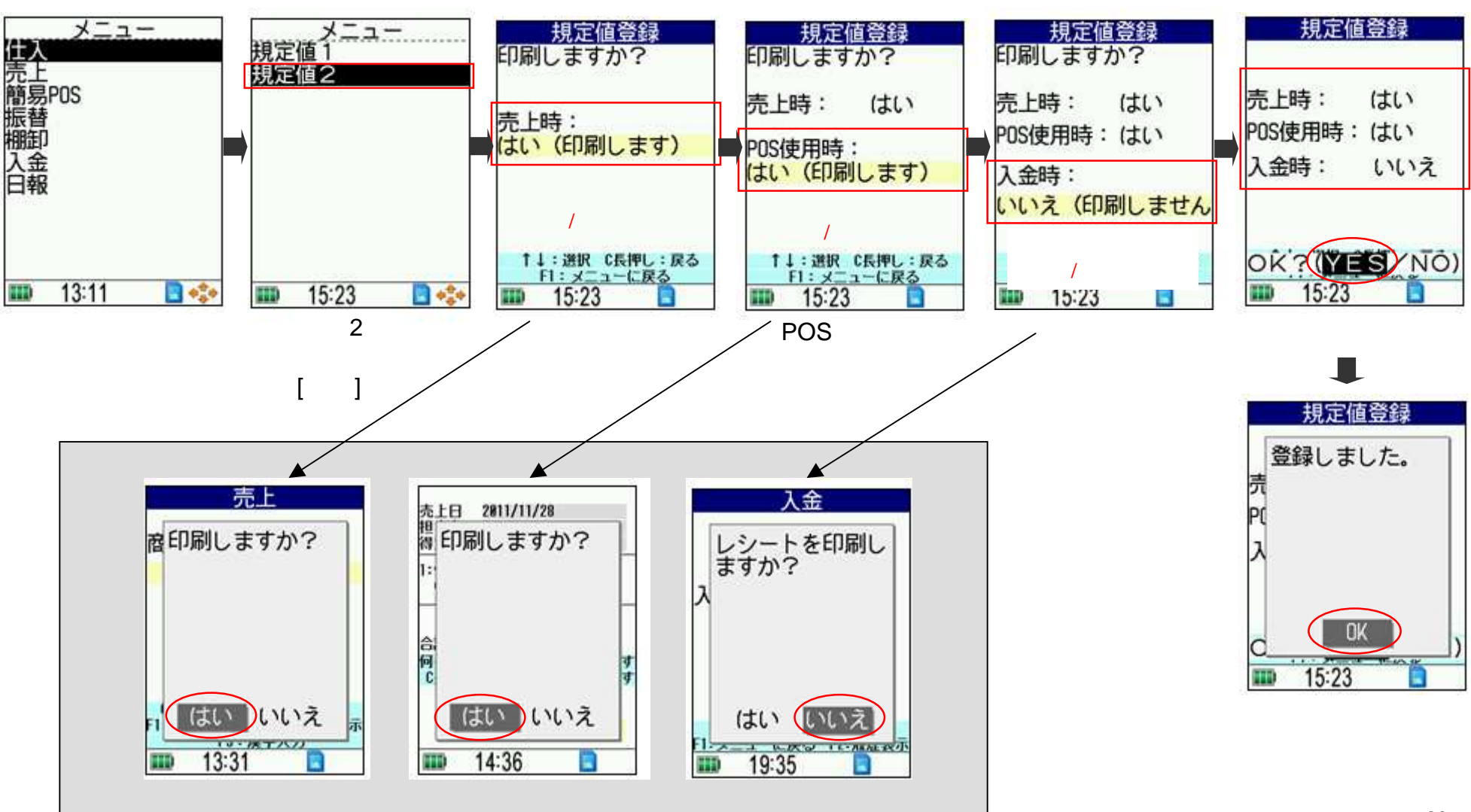